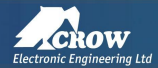

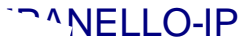

SALA DEL CAMPANELLO

# **GUIDA VELOCE**

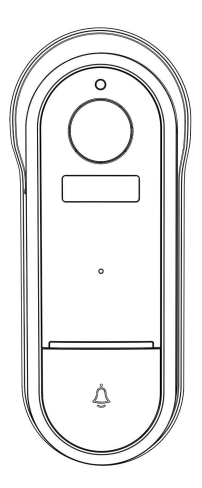

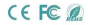

Si prega di consultare questa lista di controllo per tutte le parti.

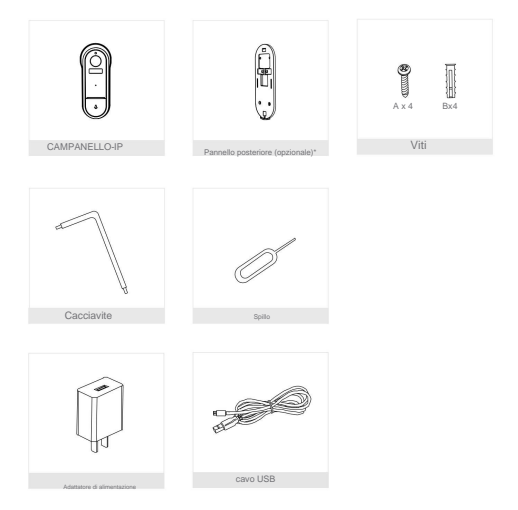

Il pannello posteriore senza impermeabile è opzionale.

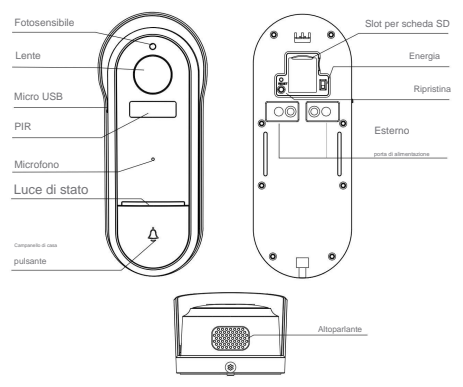

# Descrizione

| PowerPort                                                              | CC 5 V/1 A (USB); CA 12 V-24 V (alimentazione CA)                 |
|------------------------------------------------------------------------|-------------------------------------------------------------------|
| Pulsante del campanello Premere il pulsante per attivare il campanello |                                                                   |
| Spia di stato                                                          | Luce rossa lampeggiante: attendere la connessione di rete (lenta) |
|                                                                        | connessione alla rete (veloce)                                    |
| •                                                                      | Luce blu fissa accesa: la fotocamera funziona correttamente       |
| •                                                                      | Luce rossa fissa accesa: la fotocamera non funziona correttamente |
| Microfono                                                              | Cattura l'audio per il tuo video                                  |
| Slot per scheda SD                                                     | Supporta l'archiviazione locale della scheda SD (massimo 128 GB)  |
| Ripristina                                                             | Tenere premuto per 5 secondi il pin per ripristinare              |

Modalità 1 Alimentazione a batteria

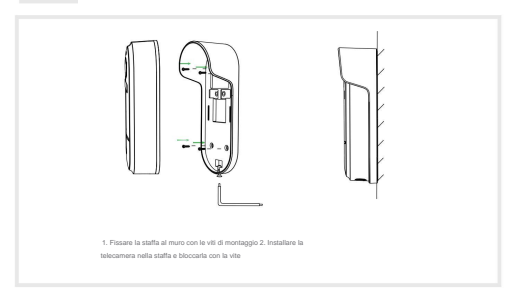

Alimentazione CA modalità 2 (opzionale)

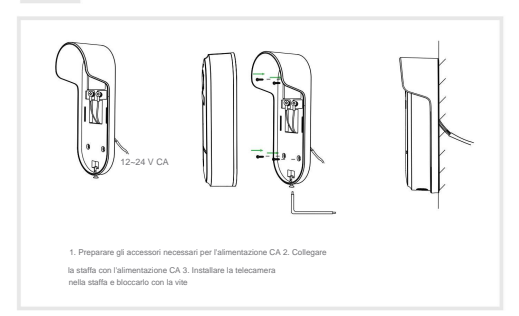

## Download

CrowPro Alarm è disponibile sia per iOS che per sistema operativo Android. Cerca il nome "CrowPro Alarm" nell'App Store o Google Play.

# -Supporto

#### Aggiungi dispositivo

Accedere all'allarme CrowPro, selezionare "Telecamere IP\*, selezionare "Aggiungi dispositivo" e aggiungere la telecamera intelligente all'app in base ai suggerimenti sullo schermo (avvicinare la telecamera intelligente all'app in totare di configurazione).

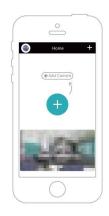

NOTA: se è necessario riselezionare la rete WiFi, tenere premuto il pulsante "RESET" per 5 secondi, il dispositivo si riavvierà e l'indicatore lampeggerà in rosso.

# Funzioni

# Audio full duplex

Quando il visitatore preme il pulsante del campanello, riceverai una chiamata. Puoi vedere e sentire il visitatore nella tua App dal campanello se rispondi.

# Rilevamento del movimento

I sensori di movimento ti avviseranno quando viene rilevato un movimento.

## Dispositivi condivisi

Il dispositivo del campanello può essere condiviso con gli amici e gli amici possono anche visualizzame l'anteprima online. Non esiste alcun limite al numero di dispositivi di condivisione, ma sono supportati solo 6 account contemporaneamente per l'anteprima online.

#### Documentazione

Registra ogni momento utilizzando la memoria della scheda SD ad alta capacità.

## Giorno notte

La potente visione notturna significa nessuna interruzione, anche nella completa oscurità.

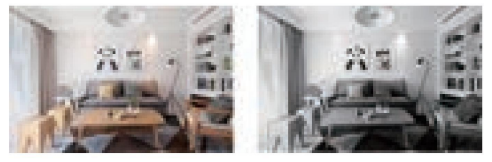

Giorno

Notte

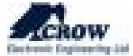

support@crow.co.il www.thecrowgroup.com